# Autodesk 认证考试考点地址管理系统操作流程

2010年6月

## 前提条件: ATC/ACC 在考试机房用学生机操作。

(一) 登录 Autodesk 认证考试系统

启动同一路由器的局域网内任何一台电脑,打开 IE 浏览器,在地址栏中输入 Autodesk 考试系统网址: www.adsk-certication.cn,输入用户名、密码登录到系统首页。

(二) 注册考点地址

ATC/ACC 注册第一条地址信息时,无需经考务主管审核,即为有效地址。如需注册多个地址, 请参考 (三)增加地址信息

点击首页右上角的"注册考点地址"链接,进入"注册考点地址"页面。

| 系统帮助 | 站点地图 | 修改密码 | 注册考点地址 | 注销系统 |
|------|------|------|--------|------|
|      |      |      |        |      |
|      |      |      |        |      |

点击"注册我的地址",系统自动收集 ATC 地址信息。

| 注册考点地址 |                                                                                                    |
|--------|----------------------------------------------------------------------------------------------------|
| 注册地址   | <b>特别提示:</b><br>1、考点在考试机房进行"考点注册"操作,否则提交的地点信息将不能用于考试。<br>2、考点提交新的地址后,将由管理中心进行审核和批准。(注册第一条地址无须审核)<br>3、考点可以提交多个地址,并可以对其进行管理。<br>4、考生考试警陆时,系统会检测考点是否存在已审核通过的地址,否则考生将无法登陆系统。 |
|        | 请注册地址                                                                                                    |
|        | 当前考点未注册任何地址,为了保证考生能正常考试,您必须注册地址。<br>点击下面的按钮开始操作。                                                                                                    |
|        | 全 注册我的地址                                                                                                    |

为了方便管理多个地址信息,ATC 可以为收集的地址信息设置别名,如果不填写则使用默认值。

| 注册考点地址 |                                                                          |                                                                                                    |
|--------|--------------------------------------------------------------------------|----------------------------------------------------------------------------------------------------|
| 注册地址   | <b>特别提示:</b><br>1、考点在考试机房进行<br>2、考点提交新的地址后<br>3、考点可以提交多个地<br>4、考生考试登陆时,系 | "考点注册"操作,否则提交的地点信息将不能用于考试。<br>,将由管理中心进行审核和批准。(注册第一条地址无须审核)<br>址,并可以对其进行管理。<br>统会检测考点是否存在已审核通过的地址,否则考生将无法登陆系统。 |
|        | 注册地址                                                                     |                                                                                                    |
|        | 地址名:                                                                     | 测试机房001<br>为了方便您管理地址,请填写一个您能够识别的名称(最多32个中文),此项必须填写,不填写则使用默认值。                                                 |
|        | 接入商:                                                                     | <u> Мі</u>                                                                                                    |
|        | 所在地:                                                                     | 天津市                                                                                                    |
|        | 系 统:                                                                     | Windows 7                                                                                                    |
|        | 浏览器:                                                                     | Internet Explorer 8.0                                                                                         |
|        | (注册此地址                                                                   | > 重新查询 > 返回                                                                                                   |

点击"注册此地址"提交 ATC 的地址信息,注册成功后,系统将显示 ATC 已注册的地址列表, ATC 可在此新增和管理地址信息。

| <ul><li><b>記述冊前地址</b></li><li>● 注册新地址</li></ul> | 特别提示:<br>1、考点在考试机房进行"考点注册"操作,否则提交的地<br>2、考点提交新的地址后,将由管理中心进行审核和批<br>3、考点可以提交多个地址,并可以对其进行管理。<br>4、考生考试登陆时,系统会检测考点是否存在已审核道 | ట点信息将不能<br>隹。(注册第−<br>通过的地址,召 | 用于考试。<br>-条地址无须审<br>[20]考生将无法 | 核)<br>登陆系统。 |                          |                        |     |     |
|-------------------------------------------------|----------------------------------------------------------------------------------------------------|-------------------------------|-------------------------------|-------------|--------------------------|------------------------|-----|-----|
|                                                 | 管理我的地址                                                                                                    |                               |                               |             |                          |                        |     |     |
|                                                 | 共有1条记录                                                                                                    |                               |                               |             |                          |                        | 〉注册 | 新地址 |
|                                                 | 地址名                                                                                                    | 接入商                           | 所在地                           | 系统          | 浏览器                      | 创建时间                   | 状态  | 操作  |
|                                                 | ☑ 测试机房001                                                                                                    | 网通                            | 天津市                           | Windows 7   | Internet<br>Explorer 8.0 | 2010-05-24<br>14:19:35 | 已生效 | 刪除  |
|                                                 |                                                                                                    |                               |                               |             |                          |                        |     |     |

(三) 增加地址信息

如果 ATC 存在多个地址,可以在系统中注册多个地址信息,同时发送申请邮件给 ACAA 教育 考务部门 (jyan@ddc.com.cn),经考务主管审核后方可生效。

点击左侧菜单中的"注册新地址",或在"已注册的地址"页面点击"注册新地址"。

| 注册考点地址                                       |                                                                                                    |                                |                           |             |                          |                        |     |     |
|----------------------------------------------|----------------------------------------------------------------------------------------------------|--------------------------------|---------------------------|-------------|--------------------------|------------------------|-----|-----|
| <ul> <li>□ 已注册的地址</li> <li>●注册新地址</li> </ul> | <b>特别提示:</b><br>1、考点在考试机房进行"考点注册"操作,否则提交的过<br>2、考点提交新的地址后,将由管理中心进行审核和批<br>3、考点可以提交多个地址,并可以对其进行管理。<br>4、考生考试登陆时,系统会检测考点是否存在已审核 | 也点信息将不能/<br>隹。(注册第一<br>通过的地址,否 | 用于考试。<br>条地址无须审<br>则考生将无法 | 核)<br>登陆系统。 |                          |                        |     |     |
|                                              | 管理我的地址                                                                                                    |                                |                           |             |                          |                        |     |     |
|                                              | 共有1条记录                                                                                                    |                                |                           |             |                          |                        | ÈĦ  | 新地址 |
|                                              | 地址名                                                                                                    | 接入商                            | 所在地                       | 系统          | 浏览器                      | 创建时间                   | 状态  | 操作  |
|                                              | ☑ 测试机房001                                                                                                    | 网通                             | 天津市                       | Windows 7   | Internet<br>Explorer 8.0 | 2010-05-24<br>14:19:35 | 已生效 | 刪除  |
|                                              |                                                                                                    |                                |                           |             |                          |                        |     |     |
|                                              |                                                                                                    |                                |                           |             |                          |                        |     |     |

6、系统自动收集地址信息,设置地址名。点击"注册此地址"注册新地址信息。

| 注册考点地址                     |                                                                          |                                                                                                    |
|----------------------------|--------------------------------------------------------------------------|----------------------------------------------------------------------------------------------------|
| ⊒ 已注册的地址<br><b>∄ 注册新地址</b> | <b>特别提示:</b><br>1、考点在考试机房进行<br>2、考点提交新的地址后<br>3、考点可以提交多个地<br>4、考生考试登陆时,系 | "考点注册"操作,否则提交的地点信息将不能用于考试。<br>,将由管理中心进行审核和批准。(注册第一条地址无须审核)<br>址,并可以对其进行管理。<br>绕会检测考点是否存在已审核通过的地址,否则考生将无法登陆系统。 |
|                            | 注册新地址                                                                    |                                                                                                    |
|                            | 地址名:                                                                     | 测试机房002<br>为了方便您管理地址,请填写一个您能够识别的名称(最多32个中文),此项必须填写,不填写则使用默认值。                                                 |
|                            | 接入商:                                                                     | 网通                                                                                                    |
|                            | 所在地:                                                                     | 天津市                                                                                                    |
|                            | 系 统:                                                                     | Windows 7                                                                                                    |
|                            | 浏览器:                                                                     | Internet Explorer 8.0                                                                                         |
|                            | > 注册此地址                                                                  | > 重新查询 > 返回                                                                                                   |

新地址注册后,状态为"未审核",须申报考务审核方可生效。

#### 注册考点地址

🛛 已注册的地址 ● 注册新地址

| 特别提示:                |                   |
|----------------------|-------------------|
| 1、考点在考试机房进行"考点注册"操作, | 否则提交的地点信息将不能用于考试。 |

2、考点提交新的地址后,将由管理中心进行审核和批准。(注册第一条地址无须审核)

3、考点可以提交多个地址,并可以对其进行管理。 4、考生考试登陆时,系统会检测考点是否存在已审核通过的地址,否则考生将无法登陆系统。

| 管理我的地址    |     |     |           |                          |                        |     |     |
|-----------|-----|-----|-----------|--------------------------|------------------------|-----|-----|
| 共有2条记录    |     |     |           |                          |                        | 〉注册 | 新地址 |
| 地址名       | 接入商 | 所在地 | 系统        | 浏览器                      | 创建时间                   | 状态  | 操作  |
| 🖉 测试机房001 | 网通  | 天津市 | Windows 7 | Internet<br>Explorer 8.0 | 2010-05-24<br>14:19:35 | 已生效 | 刪除  |
| ❷ 测试机房002 | 网通  | 天津市 | Windows 7 | Internet<br>Explorer 8.0 | 2010-05-24<br>14:33:52 | 未审核 | 刪除  |
|           |     |     |           |                          |                        |     |     |

(四)管理地址信息

点击进入"已注册的地址"页面,ATC 可删除列表中的地址。点击地址名可修改地址名称。

## 注册考点地址

回已注册的地址 ■注册新地址

特别提示:

Martin March 11, 11

3、考点可以提交多个地址,并可以对其进行管理。

4、考生考试登陆时,系统会检测考点是否存在已审核通过的地址,否则考生将无法登陆系统。

| 官理我的地址    |     |     |           |                          |                        |      |     |
|-----------|-----|-----|-----------|--------------------------|------------------------|------|-----|
| 共有2条记录    |     |     |           |                          |                        | > 注册 | 新地址 |
| 地址名       | 接入商 | 所在地 | 系统        | 浏览器                      | 创建时间                   | 状态   | 操作  |
| ❷ 测试机房001 | 网通  | 天津市 | Windows 7 | Internet<br>Explorer 8.0 | 2010-05-24<br>14:19:35 | 已生效  | 刪除  |
| ❷ 测试地址002 | 网通  | 天津市 | Windows 7 | Internet<br>Explorer 8.0 | 2010-05-24<br>14:35:21 | 未审核  |     |
|           |     |     |           |                          |                        |      |     |

### (五) 地址验证

ATC 未进行地址注册或考生在未注册地址考试时,系统会报错提示"非法登录,当前考试地 址不在考点考试机房内"。

<sup>1、</sup>考点在考试机房进行"考点注册"操作,否则提交的地点信息将不能用于考试。

<sup>2、</sup>考点提交新的地址后,将由管理中心进行审核和批准。(注册第一条地址无须审核)

| Autodesk <sup>-</sup> Certification |                       |   |  |  |  |  |
|-------------------------------------|-----------------------|---|--|--|--|--|
|                                     |                       |   |  |  |  |  |
| 系统信息                                |                       |   |  |  |  |  |
|                                     |                       |   |  |  |  |  |
|                                     | 非法登录,当前考试地点不在考点考试机房内。 | > |  |  |  |  |
|                                     |                       |   |  |  |  |  |
|                                     |                       |   |  |  |  |  |
|                                     |                       |   |  |  |  |  |
|                                     |                       |   |  |  |  |  |
|                                     |                       |   |  |  |  |  |
|                                     | 确定                    |   |  |  |  |  |
|                                     |                       |   |  |  |  |  |

© 版权所有 2008 Autodesk, Inc. 保留所有权利。 ACAA教育 提供技术支持